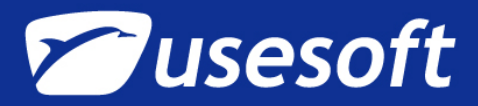

# AUTODESKI TARKVARA REGISTREERIMINE JA AKTIVEERIMINE

## ÜLDIST

Käesolev juhend selgitab toote aktiveerimis- ja registreerimisprotsessi Autodesk<sup>®</sup>-i toodetele versiooninumbriga 2007 ja uuemad. Toote aktiveerimine on protsess, mis kindlustab, et installeeritud tarkvara on legaalne ja pole aktiveeritud rohkemates süsteemides, kui on lubatud tarkvara litsentsilepingus. Toote kaitseks seotakse Autodeski toote (nt. AutoCAD 2009) litsents arvutiga spetsiaalse aktiveerimiskoodi abil. Autodeski'i tarkvara töötab ilma aktiviseerimiskoodita 30 päeva nn. "prooviversioonina". Selle aja jooksul tuleb toode registreerida ja küsida Autodesk<sup>®</sup>-ist vastav aktiviseerimiskood.

Enne tarkvara aktiveerimist tuleb läib teha registreerimise protsess. Aktiveerimise protsess on peale registreerimise läbitegemist oluliselt lihtsustatud. Autodeski tarkvara saab registreerida ja aktiveerida kas tarkvara käivitamise ajal või siis, kui tarkvara juba käib.

On kaks peamist viisi: Online (üle võrgu) ja Offline (kui interneti ühendust ei ole).

### **REGISTREERIMINE JA AKTIVEERIMINE ONLINE.**

Online reg. ja akt. puhul on vajalik internetiühenduse olemasolu. Protsess võimaldab luua ühe või rohkem salasõnaga kaitstud kasutajakonto(t) (*User Account*), mida saab kasutada ka edaspidi kõikide oma Autodeski tarkvara litsentside aktiveerimisel.

#### Kasutajakonto loomine ja tarkvara aktiveerimine:

- 1. Käivita tarkvara
- 2. avanevas dialoogaknas "Product Activation" vali "Activate the Product" ja vajuta NEXT
- 3. järgneval lehel "Register Today" vali "Get an Activation Code" ja vajuta NEXT
- 4. lehel "Log In" vajuta linki "Create a User ID Now" (e.k. "loo omale Kasutaja ID")
- alusta oma personaalse info sisestamise ning User ID ja parooli valikuga (soovitame User ID-ks kasutada ettevõtte nime või muud meeldejäävat sõna-arvu kombinatsiooni. Ära kasuta tühikuid ja täpitähti User ID-s!). Vajuta NEXT
- 6. lehel "Account Information" sisesta kõik soovitud andmed ja vajuta NEXT
- 7. lehel "Choose Account" veendu, et sinu kasutajakonto on valitud ja vajuta NEXT
- 8. lehel "Registration Activation Confirmation" teavitatakse registreerimise ja aktiveerimise staatus. Kui kõik korras, siis vajuta **FINISH**

#### Tarkvara aktiveerimine olemasoleva kasutajakontoga:

- 1. Käivita tarkvara
- 2. avanevas dialoogaknas "Product Activation" vali "Activate the Product" ja vajuta NEXT
- 3. järgneval lehel "Register Today" vali "Get an Activation Code" ja vajuta NEXT
- sisesta oma User ID ja parool ning vajuta linki Log In (kui oled need ära unustanud, siis vajuta linki Help on Account & Password)

- 5. lehel "*Choose Account*" veendu, et sinu kasutajakonto on valitud ja vajuta **NEXT**
- 6. lehel "Registration Activation Confirmation" teavitatakse registreerimise ja aktiveerimise staatus. Kui kõik korras, siis vajuta **FINISH**

## REGISTREERIMINE JA AKTIVEERIMINE OFFLINE.

Juhul, kui eelneva tegevuse jooksul on probleeme, siis teavitatakse teid probleemi olemusest, siis kontrollige oma andmed veel kord üle alustades seda protsessi uuesti. Lisaks on üldjuhtumil veateate juures ka link, mis võimaldab kontakteeruda Autodesk Support meeskonnaga e-maili teel. Kuid, kui mingisugusel põhjusel Registreerimine ja aktiveerimine *Online* ei ole võimalik, siis saate seda teha ka *Offline* meetodil. Registreerimisinfo on võimalik Autodeski saata e-mailiga, faksiga või telefoni teel. Aktiveerimiskood saadetakse kahe tööpäeva jooksul e-mailile või faksile.

Registreerimine ja aktiveerimine Offline on tavaliselt vajalik:

- kui Online päring sai vastuse "timed out" (ehk ühendus katkestati, kuna see võttis liigselt aega);
- kui kuvatakse protsessi viga nagu näiteks "vale seerianumber"

#### Tarkvara registreerimiseks Offline meetodil:

- 1. Kui *Online* registreerimine ei olnud võimalik, siis leht *"Register Today's Connect to the Internet*" kuvab vea põhjuse. Vajuta linki "**Use Another Method**"
- 2. lehel "Product Registration" määra järgmised andmed:
  - a. kas litsents kuulub ettevõttele või eraisikule
  - b. riik, kus tarkvara kasutama hakatakse
  - c. kas toode on versiooniuuendus (*upgrade*). Kui on, siis on vaja ka eelmise versiooni seerianumbrit

## Vajuta NEXT

- sisesta küsitud andmed lehel "Customer Information" ja vali viis, kuidas soovid aktiveerimiskoodi kätte saada – e-mail või faks. Vajuta NEXT
- lehel "Confirm Information" veendu, et kõik andmed on õiged ja vali meetod soovi saatmiseks e-mail, faks või telefon. (Soovitame siin omalt poolt e-maili, telefon on Autodeskis ja suhelda tuleb inglise keeles)

Kui valid e-maili, siis kuvatakse eeltäidetud e-mail, mille saate ise ära saata. Kui valid faksi või telefoni, siis kuvatakse järgmisel lehel vajalikud numbrid.

Aktiveerimiskood saadetakse sinu poolt valitud meetodil – e-mail või faks.

5. Kui soovid registreerimisinfo printida, siis vali "Select Open Activation Request Form". Kui oled lõpetanud, siis vajuta CLOSE.

#### Tarkvara aktiveerimine tarkvara käivitamisel (kui kood on olemas):

- 1. Käivita tarkvara
- 2. avanevas dialoogaknas "Product Activation" vali "Activate the Product" ja vajuta NEXT
- 3. järgneval lehel "Register Today" vali "Enter an Activation Code" ja vajuta NEXT

**W**usesoft

- 4. vali meetod, kuidas soovid Autodeskist saadud aktiveerimiskoodi sisestada:
  - a. kui oled aktiveerimiskoodi saanud elektroonilisel, siis vali "**Paste the Activation Code**" ja kopeeri kood e-mailist ning väljasta (kasuta CTRL+V) see koodiväljale
  - kui oled saanud aktiveerimiskoodi paberil, siis vali "Type the Activation Code" ja trüki kood koodiväljale. Ole trükkimisel tähelepanelik – trüki kood täpselt samal kujul, kui see on esitatud!
- 5. Peale koodi sisestamist vajuta NEXT

## Tarkvara aktiveerimine HELP-menüüst:

- 1. Vali HELP-menüü > About
- 2. Dialoogaknas "About [Autodeski tarkvara nimi]" vajuta "Product Information"
- 3. Dialoogaknas "Product Information" vajuta "Activate"
- 4. Avanevas aknas "[Autodeski tarkvara nimi] Product Activation wizard " vali "Activate the Product" ja vajuta NEXT
- 5. järgneval lehel "Register Today" järgi ekraanil olevaid juhendeid

## **REGISTREERIMINE JA AKTIVEERIMINE MUUDEL VIISIDEL**

- 1. internetis: http://register.autodesk.com
- edasimüüja kaudu. Edasimüüja ei saa anda aktiveerimiskoode, neid jagab ainult Autodesk! Küll aga saab edasimüüja teid aidata selle küsimisel või küsida seda teie eest. Kui soovite edasimüüja poolset abi, siis kas helistage või kui soovite aktiveerimiskoodi, siis saatke e-mailiga järgnevad andmed:
  - a. Ettevõtte nimi ja aadress
  - b. Kasutaja nimi
  - c. e-mail
  - d. toote nimetus
  - e. toote seerianumber
  - f. (versiooniuuenduse korral) vana versiooni seerianumber
  - g. Request Code (päringukood, mille leiate, kui hakkate toodet aktiveerima lehelt "Register Today", vt. järgmine pilt)

| Register Today                              |
|---------------------------------------------|
| Autodesk                                    |
| Activation                                  |
| Product: AutoCAD Architecture 2009          |
| Serial number:                              |
| Request code: VTXF GWAJ 43LR W0P3 7Y0T EN8A |
|                                             |